### Fiche d'utilisation du logiciel Mesurim N°2

#### Récupérer une image

Fichier/ouvrir/Prendre l'image dans le dossier spécifié. Pour réduire l'image : image/redimensionner/sélectionner un pourcentage et entrer.

# Créer un schéma

Outils/schéma (une fenêtre schéma s'affiche à coté de la photo). En travaillant directement sur la photo avec les différents outils, les tracés effectués s'affichent automatiquement dans la fenêtre schéma

Les outils (la fonction de chaque icône apparaît dans une bulle, quand on place le curseur de la souris sous l'icône)

- ✤ ▶ pour dessiner
- pour choisir l'épaisseur du crayon. Double cliquer sur pour choisir sa couleur dans la palette.
- 🔖 🌌 pour effacer des parties du schéma. Double cliquer sur 🖳 pour choisir le blanc de la palette de couleur et 🗾 pour son épaisseur.
- ✤ ▶ pour appliquer la couleur de la palette.
- b A pour écrire une légende dans le dessin . Positionner le curseur de la souris à l'endroit où l'on veut indiquer la légende. Pour une nouvelle légende, repositionner le curseur, cliquer et effacer avant d'écrire à nouveau.
- ✤ ▶ pour tracer un trait. puis pour tracer cercle ou rectangle
- bour annuler l'opération précédente

# <u>Transfert</u>

Transférer le schéma dans la partie principale de MESURIM (menu Fichier/transférer) avant de le légender et de l'imprimer.

#### www.morandsvt.fr